# 중소기업 혁신바우처 사업 진로제시컨설팅 참여기업 전산 매뉴얼

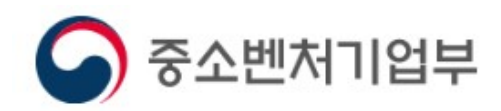

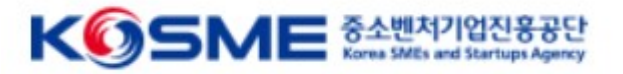

목 차

## Part 1 **회생, 진로제시** 혁신 바우처 사업 프로세스

## Part 2 **회생, 진로제시** 중소기업 혁신 바우처 사업 온라인 신청·접수

## Part 3 용도제한용 공용인증서 발급방법

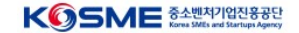

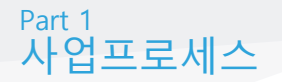

## ☑ 보조금 지급 및 정산 (중진공 본사 및 운영기관이 수행)

 ◆ 선정된 참여기업은 기업분담금 입금 후 바우처를 발급받아 서비스 메뉴판 활용
 ◆ 서비스가 완료되면 운영기관은 정산확인, 관리기관은 수행기관을 대상으로 사 업비 지급

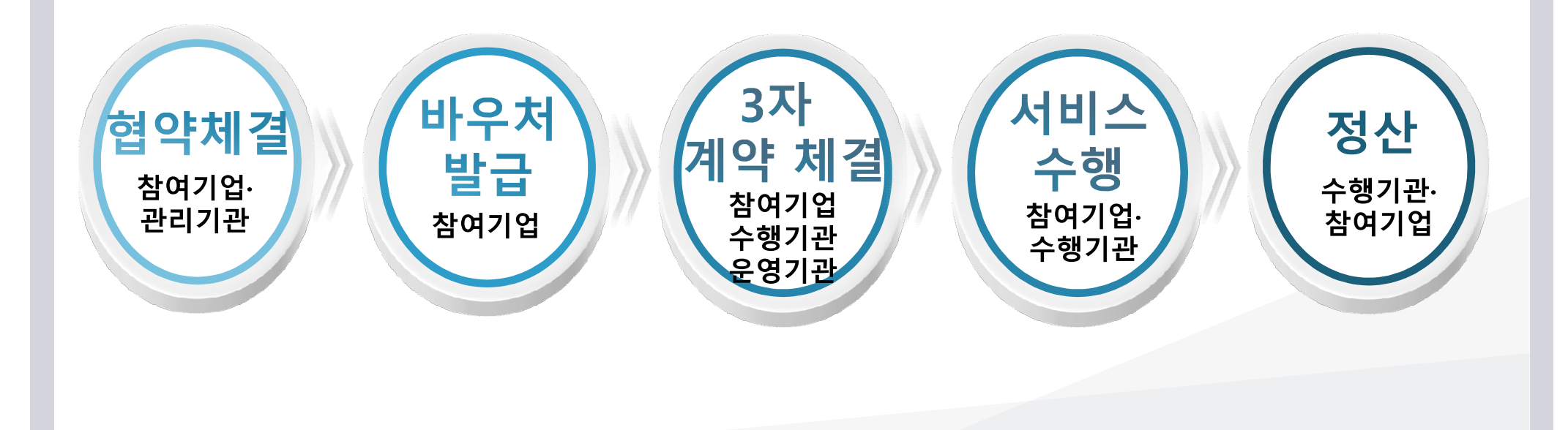

 종소벤처기업진용 Korea SMEs and Startups

| 수요기업 바로가기 포털 바로가기                                                                         | [경남지방               | ·청i2023년 제1차 재기 지원 혁신바우처 사                                    | 업지원계획 공고 🗸 변경                                                  |                                                                                                    |
|-------------------------------------------------------------------------------------------|---------------------|---------------------------------------------------------------|----------------------------------------------------------------|----------------------------------------------------------------------------------------------------|
| ☞중소변처기업부 <b>₭᠍ᠫᢂ⋿ 중소ᡛ적개업신용공</b> 원<br>중소기업 <b>혁신바우처 플랫폼</b>                                | 서비스명, 키워드, 수행기관명 검색 | Q 김주한님 환영합니다                                                  | 로그아웃 마이페이지                                                     |                                                                                                    |
| 三 메뉴판 사업안내 수행기관                                                                           | 커뮤니티 전체현황           | 바우처 사용내역                                                      | 서비스별 이용현황                                                      |                                                                                                    |
|                                                                                           |                     | 바우처                                                           | 발급 프로세스                                                        | ① 제조 혁신 플랫폼                                                                                                    |
| 기업, 제품 마케팅을 위한<br>홍보 및 광고를 지원합니다.                                                         |                     | 수요기업<br>시스템<br>사용 배뉴일<br>************************************ | 에 바우서발라<br>가매<br>가매<br>가 다 다 다 다 다 다 다 다 다 다 다 다 다 다 다 다 다 다 다 | <ul> <li>www.mssmiv.com 제조 혁신 플랫폼<br/>에서 회원가입 절차 진행</li> <li>해당화면에서 수요기업 재기신청</li> <li>바로가기 클릭 또는</li> <li>사업 안내 → 수요기업 신청(재기)<br/>이동하면 현재 진행 중인 모집 공고<br/>확인</li> </ul> |
| <ul> <li>SERVICE 컨설팅 기술지원 마케팅</li> <li>&gt;&gt; 서네일</li> <li>컨설팅 2022년 규건 컨별협의</li> </ul> | 헤대응 컨설팅 테스트         | ·쌤네일 당사는 스마트공장 추·<br>위해 스마트공장 구축<br>건별협의                      | 진 시 실패를 줄이기<br>사전 컨설팅을 통                                       |                                                                                                    |
| 1                                                                                         |                     | Maid에일 그 생산관리, 품질관리<br>- 현장 개선, 낭비 제거<br>건별협의                 | <br> , 리드타임 단축, 생                                              |                                                                                                    |
|                                                                                           |                     |                                                               |                                                                |                                                                                                    |

|         |        | 11+1-17 |
|---------|--------|---------|
|         | 0249CT | LON     |
| 3773000 |        |         |

| 구문 | 수소성보                                      | 관할지방청    | C.8.41 |
|----|-------------------------------------------|----------|--------|
| 보사 | (61186) 과주과영시 부구 용보로 77(용보도)              | 과주저나지바쳐  | 서택하    |
| 본사 | (61186) 광주광역시 북구 용봉로 77( <del>용봉동</del> ) | 광주-전남지방청 | 선택하2   |

### 1 2. 평가대상 선택 - 평가받을 기업정보를 선택하세요. 관할지방청이 일치하는 본사/지사 가 표시됩니다.

※ 신청서 제출 이후에는 기업정보 변경내용이 신청서에 적용되지 않습니다. 주의바랍니다.

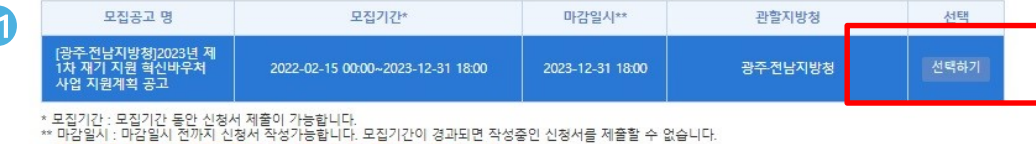

### I 1. 모집공고 - 신청할 모집공고를 클릭하세요

원클릭(중소기업지원플랫폼) 사용자매뉴얼 미리 확인하기 원클릭(중소기업지원플랫폼) 고객 서류제출 열기

### ※ 원활한 접수를 위해 원클릭(중소기업지원플랫폼) 고객서류 제출하기를 수행 후 모집공고 작성을 진행해주시기 바랍니다. (원클릭(중소기업지원플랫폼) 제출 중 문의사항 02-3771-1100)

지방청 및 지역본지부 관할구역 정보 다운로드

### 四 매뉴얼(재기) 다운로드

Part 2

※ 신용정보 조회·수집 동의 관련입니다. 수집 방식을 전산화 함에 따라 기업/개인(신용)정보 수집·이용·제공·조회 동의서 제출을 각각 기업(사업자)용 /대표자 개인용 공동인증서(구 공인인증서) 인증으로 갈음하오니, 신청접수시 반드시 인증을 진행하여 주시기 바랍니다.

수요기업 신청(재기)

※ 마감시까지 입력 완료한 업체만 인정하며, 신청기한내 신청서를 제출하지 못하는 경우 추가접수 불가합니다. ※ 신청 마감일에 접속자 폭주로 서버마비 등의 사태가 발생하더라도 접수기간 연장은 불가합니다.

## ③ 평가 관할지역본부 선택

■ 중진공 평가 관할지역 선택 후 신청 진행 ※ 동사의 소재지가 중진공 공동 관할 구역인 경우 업체에서 선택

# 선택

• 현장평가를 받을 본사 또는 지사 선택(해당 관할지 활성화)

동일한 지방청 관할지 내 본사와 지사가 있는 경우 평가지

## ② 평가대상 선택

## 기준으로 자동 분류!

# 해당 지방청 및 관할지역은 최초 회원가입 시 입력한 주소지를

※ 모집기간에만 신청가능 하오니, 각 지방청별 공고 확인

활성화, 나머지 지방청 공고문은 비활성화

- 회원가입 시 입력한 본사, 지사에 해당하는 지방청 공고문

■ 현재 진행 중인 모집공고문 확인 가능

## ① 모집공고

| 온라인 신청·접         | <b>İ</b> 수 |           |                 |                            |
|------------------|------------|-----------|-----------------|----------------------------|
| 三 메뉴판            | 사업안내       | 수행기       | 비관 커뮤니티         | 부정신고                       |
| 고도화서비스 바우처 사업이란? | 지역단위자율형비   | 바우처 사업이란? | 재기 컨설팅 바우처 사업이란 | 수요기업신청                     |
|                  |            |           | <b>슈</b> > 시    | 업안내 > 수요기업 신청 > 수요기업 신청(재기 |

|         | <br>신청하기 |
|---------|----------|
| 서울동남부지부 | 선택하기     |

### 3. 평가 관할지역본부 선택 - 평가받을 관할지역본부를 선택하세요

| 구분 | 주소정보                             | 관할지방청 | 신청하기 |
|----|----------------------------------|-------|------|
| 본사 | (06748) 서울특별시 서초구 양재천로21길 7(양재동) | 서물지방청 | 선택하기 |

I 2. 평가대상 선택 - 평가받을 기업정보를 선택하세요. 관할지방청이 일치하는 본사/지사 가 표시됩니다.

\* 모집기간 : 모집기간 동안 신청서 제출이 가능합니다. \*\* 마감일시 : 마감일시 전까지 신청서 작성가능합니다. 모집기간이 경과되면 작성증인 신청서를 제출할 수 없습니다. \* <mark>신청서 제출 이후에는 기업정보 변경내용이 신청서에 적용되지 않습니다. 주의바랍니다.</mark>

| 모집공고 명 | 모집기간*                             | 마감일시**           | 관할지방청 | 선택   |
|--------|-----------------------------------|------------------|-------|------|
| 테스트    | 2020-08-03 00:00~2020-08-31 00:00 | 2020-08-31 00:00 | 서울지방청 | 선택하기 |

I 1. 모집공고 - 신청할 모집공고를 클릭하세요

원클릭 고객 서류제출 열기

(원클릭 제출 중 문의사항 02-3771-1100)

### ※ 원활한 접수를 위해 원클릭 고객서류 제출하기를 반드시 먼저 진행해주시기 바랍니다.

🖓 매뉴얼 다운로드 지방청 및 지역본지부 관할구역 정보 다운로드

※ 마감시까지 입력 완료한 업체만 인정하며, 신청기한내 신청서를 제출하지 못하는 경우 추가접수 불가합니다. ※ 신청 마감일에 접속자 폭주로 서버마비 등의 사태가 발생하더라도 접수기간 연장은 불가합니다.

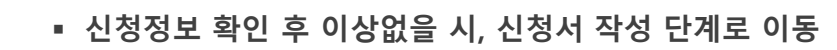

① 참여기업 신청서 작성

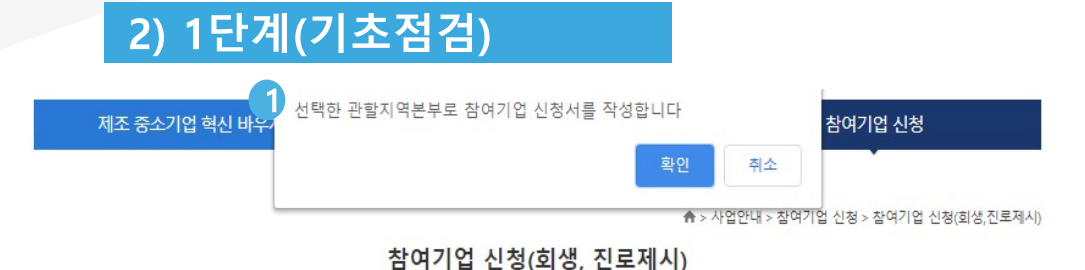

## Part 2 온라인 신청·접수

KOSME 중소벤처기업진흥공단 Korea SMEs and Startups Agency

1 지원 제인 언종 화인 👩

## 3) 1단계(기초점검)

| 전로/<br>신청하고자 하는 재기컨설팅의 프로그램은 무엇입<br>까?                                                                           | 제시 컨설팅        | <ul> <li>전도세시</li> <li>회생조기진입</li> <li>재장업자</li> <li>사업정리</li> </ul> |
|----------------------------------------------------------------------------------------------------|---------------|----------------------------------------------------------------------|
| 진로/<br>신청하고자 하는 재기컨설팅의 프로그램은 무엇입<br>까?                                                                           | 제시 컨설팅        | 이 회정표가전법<br>이 재창업자<br>이 사업정리                                         |
| 신청하고자 하는 재기컨설팅의 프로그램은 무엇입<br>까?                                                                                  |               | ○ 세상법자<br>○ 사업정리                                                     |
| 신청하고자 하는 재기컨설팅의 프로그램은 무엇입<br>까?                                                                                  |               | 0 사입정터                                                               |
| aki                                                                                                    |               |                                                                      |
|                                                                                                    |               | ○ Pre-회생                                                             |
|                                                                                                    |               | ○ 회생컨설팅                                                              |
| 회생                                                                                                    | 컨설팅           | ○ 개인회생                                                               |
|                                                                                                    |               | ○ 워크아웃                                                               |
| <mark>영자격 제한 대상 확인 ♥</mark><br>•1. 휴-페업기업<br>•2. 중소기업 혁신바우처 사업 운영기관 및 공급자로 선정<br>•3. 신정 프로그램의 동일내용을 유사정부사업으로 지원받 | 된 기업<br>받은 기업 |                                                                      |
| 4. 동 사업 혹은 타 정부지원사업의 제재조치를 받은 기입                                                                                 | 71            |                                                                      |
| -5. *경영애로 및 경영애로 예상 기업이 아닌 정상 기업                                                                                 |               |                                                                      |

## ① 지원제외 업종 확인

• 지원 제외 업종 확인(통계청 한국표준산업분류 기준)

## ② 신청 프로그램 확인

- 진로제시/ 재창업자/ 사업정리/<mark>회생조기진입(추가)</mark>
- /Pre-회생/ 회생컨설팅/ 개인회생

## ③ 신청자격 제한 대상 확인

• 기초점검 문제가 없는 경우 다음단계로 클릭하여 자가진단 실시

### ※ 위 경우에 하나라도 해당됩니까?

④ 자본잠식 중소기업

① 최근 2년간 매출액이 직전 년도 대비 20% 감소한 기업

③ 기타 위에 준하는 것으로 중기부장관이 인정하는 기업

- 거래처부도 등으로 유동성 위기에 있는 기업

② 중소기업 정책자금 통합 공고상의 업종별 융자제한 부채비율을 초과한 기업

- 이자보상배율 1미만(영업이익<이자비용)이거나, 이자비용이 연체된 기업 - 원금 상환기일이 도래하여 원금을 상환하지 못하는 상황에 처한 기업

- 중소벤처기업진흥공단 상담 결과 전문가 진단이 필요하다고 판단되는 기업

③ 전국은행연합회의 신용정보관리규약에 따라 연체, 대위변제/대지급 등의 정보가 등록되어 있는 중소기업

○ 예 ● 아니오

| 온라인 신청·                                                                               | 접수                              |                          |                                  |                                                                              |
|---------------------------------------------------------------------------------------|---------------------------------|--------------------------|----------------------------------|------------------------------------------------------------------------------|
| <b>4) 2</b> 단계(자                                                                      | ·가진단)                           |                          |                                  |                                                                              |
|                                                                                       |                                 |                          |                                  |                                                                              |
| 고도화서비스 바우처 사업이란?                                                                      | 지역단위자율형 바우처 사업이란?               | 재기 컨설팅 바우처 사업이란          | 수요기업신청                           |                                                                              |
|                                                                                       |                                 | ♠ > 사약                   | *<br>법안내 > 수요기업 신청 > 수요기업 신청(재기) |                                                                              |
|                                                                                       | 수요기업신청(3                        | 회생, 진로제시)                |                                  |                                                                              |
|                                                                                       |                                 |                          |                                  | ① 주 업종 확인                                                                    |
| 1단계(기초점검)                                                                             | 2단계(자가진단)                       | 3단계(신용정보동의서)             | 4단계(신청정보입력)                      | ■ 주업종 확인(통계청 한국표준산업분류 기준)                                                    |
| I 자가진다                                                                                |                                 |                          |                                  | - 분류코드 입력 : 산업분류코드 5자리 입력                                                    |
| 1. 10차 산업분류코드 확인(주 입                                                                  | 섭종 "검색어" 입력 후 검색) 🕖             |                          |                                  | - 분류가 애매한 경우 통계청 개별 문의                                                       |
| 1-1. 검색된 분류코드 값은 무엇입니<br>* 검색어 예시 > 음료 제조                                             | nh3                             | 분류코드 입력 :<br>*입력 예시 > 1( | )501                             |                                                                              |
|                                                                                       |                                 |                          |                                  |                                                                              |
| 2 평규매축액 사정 🙆                                                                          |                                 |                          |                                  | 서리이지 이러 후 편그매추애 이러                                                           |
| 2. 평균매출액 산정 📀<br>2-1. 수요기업의 설립일자(창업·합병                                                | 분활알)는 언제입니까?                    |                          | Ū.                               | ■ 설립일자 입력 후 평균매출액 입력                                                         |
| 2. 평균매출액 산정 📀<br>2-1. 수요기업의 설립일자(창업·합병                                                | 분할알)는 언제입니까?<br>※ 평균매출액         |                          | ☑<br>0 원                         | ■ 설립일자 입력 후 평균매출액 입력                                                         |
| <ol> <li>평균매출액 산정 ②</li> <li>2-1. 수요기업의 설립일자(창업·합병</li> <li>3. 지위보조율 확인</li> </ol>    | ·분할일)는 언제입니까?<br>※ 평균매출액        |                          | ☑<br>0 원                         | <ul> <li>설립일자 입력 후 평균매출액 입력</li> <li>③ 기업 자산 확인</li> </ul>                   |
| <ul> <li>2. 평균매출액 산정 ②</li> <li>2-1. 수요기업의 설립일자(창업·합병</li> <li>3. 지원보조율 확인</li> </ul> | 분할알)는 언제입니까?<br>※ 평균매출액<br>부보조율 | 자부당                      | · 원<br>이 원                       | <ul> <li>설립일자 입력 후 평균매출액 입력</li> <li>③ 기업 자산 확인</li> <li>기업 자산 입력</li> </ul> |

| 2다게(                                                 | 시요저너                                                                                                    | 도이                                                                                                    |                                                                                       |                                                                |  |
|------------------------------------------------------|----------------------------------------------------------------------------------------------------|----------------------------------------------------------------------------------------------------|---------------------------------------------------------------------------------------|----------------------------------------------------------------|--|
| <b>3</b> <u>2</u> 711(                               | 1001                                                                                                    | <u></u><br><del> </del> <del> </del> <del> </del> <del> </del> <del> </del> <del> </del> <del> </del> <del> </del> <del> </del> <del> </del> |                                                                                       |                                                                |  |
| 메뉴판                                                  | 사업안내                                                                                                    | 수행기관                                                                                                    | 커뮤니티                                                                                  | 부정신                                                            |  |
| 민도화서비스 바우처 사                                         | 건이란? 지역단위자율형                                                                                                    | 바우처 사업이란? 지                                                                                                    | I기 컨설팅 바우처 사업이란                                                                       | 수요기업 신청                                                        |  |
|                                                      |                                                                                                    | 수요기업 신청(일                                                                                                    | 한바우처)                                                                                 | 1만내 > 수요기업 신청 > 수요?                                            |  |
| 1단계(기초점                                              | 검) 2단계(7                                                                                                    | 자가진단) 3                                                                                                    | 단계(신용정보동의서)                                                                           | 4단계(신청정보입력                                                     |  |
|                                                      |                                                                                                    |                                                                                                    |                                                                                       |                                                                |  |
| 신용정보등의서                                              |                                                                                                    | -                                                                                                    |                                                                                       |                                                                |  |
|                                                      | 전체 동의                                                                                                    | 제 전면이에 아제의 내용으로 당신장.                                                                                                    | 가 손생가란에 손전의 가정(전환)정보을 수십                                                              | 이용지공조비하는 것에 동안한다다.                                             |  |
|                                                      | 1.기업(신흥)정보의 수집·이용의                                                                                                    | 관한 사항 보기                                                                                                    |                                                                                       |                                                                |  |
|                                                      | 2.기업(신용)정보의 조회에 관련                                                                                                    | · 사망 보기                                                                                                    |                                                                                       |                                                                |  |
| <ul> <li>기업(신용)정보<br/>수집·이용·제공·조회</li> </ul>         | [평수] 🖬 동의 📄 미동의                                                                                                    |                                                                                                    |                                                                                       |                                                                |  |
| 동의서                                                  | 3.기법(신동)정보의 제공에 관한<br>[월수] 國 동의 🗌 미동의                                                                                                    |                                                                                                    |                                                                                       |                                                                |  |
|                                                      | 4.공공기관 등 보유 신용정보 제공조회에 관한 사람 보기<br>(법수) 탑 등의 ○ 마용의 (28 방보 제공조회 8 위에야)                                                                                                    |                                                                                                    |                                                                                       |                                                                |  |
|                                                      | [프카] : 플루니 : 이 바프니 (DB D M 사망소에 UP) (전 2 5 (20 4 4)                                                                                                    |                                                                                                    |                                                                                       |                                                                |  |
|                                                      | ※ 분연은 가정(신告)한요. 수집·이용·자관·조회에 관한 자세한 영양을 즐고, 분 용가서의 내용을 흥분적 이의하고 용의하였습니다.<br>※ 신흥조회회사를 통하여 개사(위학)의 신경조회사실이 개사(위학)의 신흥당급역 영향을 숨 수 있습니다.<br>※ (근용)가에 흐르철이면 응산공부 가에 운전 요즘 저쪽 및 서비스가 색지 등 흐르실 말을 의미합니다. |                                                                                                    |                                                                                       |                                                                |  |
|                                                      | 중소변제기업찬을공인(이하·중친공·이리                                                                                                    | 1 합니다) 위중                                                                                                    |                                                                                       |                                                                |  |
|                                                      | 제조 중소기업 핵신나무체사업, 기업진<br>효원_제15조제1항제1효, 제17조제1항기<br>이 회의를 얻어야 하니다. 이에 분위하                                                                                                    | 단, 공동진단 등과 관련하여 중진공이<br>되요, 제21조제1호, 제24조제1항제13<br>마려의 내용관 간이 중치공이 & 인기                                                                      | 문인의 개인(신용)정보를 수집 이용하거나 제<br>5 및 '신용정보의 이용 및 보루에 관한 명률,7<br>개인(신용)정보를 수집 이용 제공 주변하는 것) | 5차에게 치공하고자 하는 경우에는 '기<br>132조지1양, 지2양, 지33조, 지34조에<br>에 유의하니다. |  |
|                                                      | 의 유위로 열대야 합니다. 이해 분전은 아래의 내용과 같이 중간성이 운전가 개인(전용)정보로 우립·아용·제공·조토마은 것에 유의합니다.<br>전체 돌의                                                                                                    |                                                                                                    |                                                                                       |                                                                |  |
|                                                      | 1.개인(신음)정보의 수집·아음에 관한 사망 보기<br>[웹수] ■ 등의 □ 미동의 (응수학 방요)                                                                                                    |                                                                                                    |                                                                                       |                                                                |  |
|                                                      |                                                                                                    |                                                                                                    |                                                                                       |                                                                |  |
|                                                      | 2고유식별정보의 수집 이용에 관한 사람 ₩기<br>[명수] □ 중의 😰 미종의                                                                                                    |                                                                                                    |                                                                                       |                                                                |  |
|                                                      | 3.개인(신용)정보의 조희에 관한 사람 보기<br>[역수] 國 등의 마동의                                                                                                    |                                                                                                    |                                                                                       |                                                                |  |
| <ul> <li>게인(신용)정보<br/>수칩·이용·제공·조회<br/>동의서</li> </ul> | 4개인(신용)정보의 제공에 관한 사람 프로<br>[19년] 프 등의 _ 미등의 (개인(전) 전 보 전 트대역부)<br>[19년] 프 등의 _ 미등의 (교환·대학보 제 트대역부)                                                                                                 |                                                                                                    |                                                                                       |                                                                |  |
|                                                      | 5.공공기관 등 보유 신용절보 7<br>[월수] 國 동의 📋 미동의 (<br>[월수] 國 동의 📋 미동의 (                                                                                                    | 배공·조회에 관한 사람 보기<br>산용정도 제공소회 용의여부)<br>전문부여에 대한 용의여부)                                                                                         |                                                                                       |                                                                |  |
|                                                      | × 고유시별정도는 개인정도도호텔 제2                                                                                                    | 4초에 규정된;주인등록변호, 여관년호                                                                                                    | , 윤전연하면호, 외국인동국연호1를 의미합니:<br>고등학교에 대극학 수 있으며                                          | н.                                                             |  |
|                                                      | - 신문도화되사교 용에 위하기 개인한<br>귀하의 신용통급이 하락할 수 있습니<br>※(금융)거래 종료팀이런 용진공과 거4                                                                                                    | 이 노고 고키이는 양부, 등 가죽은 티<br>I다.<br>네 중인 모든 계약 및 시비스가 해지 등                                                                                       | · · · · · · · · · · · · · · · · · · ·                                                 |                                                                |  |
|                                                      | * 대표자 주민번호 (1)                                                                                                    | 242342 -                                                                                                    | 수정                                                                                    | 대표자 수가                                                         |  |
|                                                      | ※ 대표자 개인인증서만 인<br>※ 인증서 문제 발생시 한국                                                                                                    | 중이 가능합니다.<br>- 전자인중(1566 - 0566)으                                                                                                    | 로 문의 주시기 바랍니다. 인전                                                                     | 중서 비전 확인방법                                                     |  |
|                                                      | 전체 동의                                                                                                    |                                                                                                    |                                                                                       |                                                                |  |
|                                                      | 1.행정정보공동이용에 관한 사<br>[선택] ◙ 동의 □ 미동의                                                                                                    | 황 보기                                                                                                    |                                                                                       |                                                                |  |
|                                                      | 2.세무희계자료 온라인 제출에                                                                                                    | 관한 사람 보기                                                                                                    |                                                                                       |                                                                |  |
|                                                      | 3.금융회사가 보유한 신용정보                                                                                                    | 의 제공(조회)에 관한 사항 📘                                                                                                    | 17                                                                                    |                                                                |  |
| 고객정보 활용<br>동의서                                       | [선택] 달 동의 [ 미동의 (<br>[선택] 달 동의 [ 미동의 (<br>[선택] 달 동의 [ 미동의 (                                                                                                    | 대승 등 장도 재공(조원) 동의여부)<br>고유식별정도 제공(조원) 동의여부)<br>전문 문양(제 14년 조인(제목)                                                                            |                                                                                       |                                                                |  |
|                                                      | ·····································                                                                                                    | ·····································                                                                                                    |                                                                                       |                                                                |  |
|                                                      | <ul> <li>- 문 동의서를 제술한 시험구대 신청한</li> <li>단, 제약 종료 후에도 금융초사, 문항</li> <li>- 해당 행장왕보이용, 금융회사가 부르</li> </ul>                                                                                            | · 계약의 중료 시까지 위 목적을 위하<br>해평. 만원처리, 병립상 의무이형 및 4<br>한 신용정도, 세우회제자료 유규야 제                                                                      | 지 동아의 효력이 유지됩니다.<br>위 기관의 리스크 관리 업무를 위해 필요한 법<br>술에 대해 동의를 하지 아니는 경우에도 복어             | 위 내에서만 이용됩니다.<br>의문 앞습니다.                                      |  |
|                                                      | 다양, 동의하지 아니는 경우에는 그                                                                                                    | 에당 부분에 대해서 직접 시류를 지술                                                                                                    | 하여야 합니다.                                                                              |                                                                |  |
|                                                      | ※ 고유식렬정보는 개인정보보호령 제2<br>※ (금융)거래 종료원이는 한민공과 거리                                                                                                    | 4소매 규정일(주인등옥영호, 여권영호<br>1 중인 요즘 제약 및 서비스가 해지 등                                                                                               | , 유민연아영로, 외국인응유영로)를 의미합니다<br>  중류민 남용 의미합니다.                                          | 5.                                                             |  |
|                                                      | 전체 돌의 제3자 제공 동의서 보기                                                                                                    |                                                                                                    |                                                                                       |                                                                |  |
| • 제3자 제공 동의서                                         | [평수] 🖬 동의 🕠 미동의                                                                                                    |                                                                                                    |                                                                                       |                                                                |  |
|                                                      | 중소기업 지원사업 통할관리시                                                                                                    | 스텀 정보 활용을 위한 동의서                                                                                                    | 보기                                                                                    |                                                                |  |

## ① 신용정보동의서

■ 법인 및 개인(신용)정보수집·이용·제공·조회 동의서 동의

KOSME 중소벤처기업진흥공단 Korea SMEs and Startups Agency

- 고객정보 활용동의서 동의
- 제3자 제공 동의서 동의

## 4단계(신청정보입력)

|        |                                   | - Ac           |  |
|--------|-----------------------------------|----------------|--|
| 모집공고정보 |                                   |                |  |
| 모집공고명  | [광주·전남지방청]2023년 제1차 재기 지원 혁신      | 바우처 사업 지원계획 공고 |  |
| 모집기간*  | 2022-02-15 00:00~2023-12-31 18:00 | 마감일시**         |  |
|        | 과주 제나지방처                          | 모집구분           |  |

### ┃ 기업정보

| 기업명             | 코어인티브                    | 대표자 성명                | 강동균                  |  |
|-----------------|--------------------------|-----------------------|----------------------|--|
| 대표자 휴대전화        | 01029900806              | 대표자 E-mail            | coreintive@naver.com |  |
| 대표자 성별          | 남                        | 대표자 생년월일              | 19930318             |  |
| 전화번호(본사)        | 15885091                 | 팩스번호(본사)              | 05075642868          |  |
| 사업자등록번호<br>(본사) | 1610100559               | 종업원 수                 | 3명                   |  |
| 기업구분            | 개인                       | 법인등록번호                |                      |  |
| 주소(본사)          | (61186) 광주광역시 북구 용봉로 77( | 용봉동) 산학협력공학관 605.606호 |                      |  |

## 3 기업 매출액

| 구분      | 2020        | 2021   |            | 2022 |
|---------|-------------|--------|------------|------|
| ★ 매출액   | 0           |        | 0          | 0    |
| 평균매출액** | 5,000,000 원 | 기업설립일자 | 2023-02-01 |      |

### \*\*평균매출액, 정부지원비율 : 기업설립일과 매출액을 기준으로 산출된 수치입니다. ※ 향후 관리기관 담당자 요건검토를 통해 수정 가능

## ① 모집공고 정보

■ 각 지방청별 모집공고 정보 현황 표시

## ② 기업정보

4단계(신청정보입력)

2023-12-31 18:00

- 회원가입 시 입력한 정보 반영됨으로 수정이 필요한 경우 마이페이지에서 수정
- 사업자번호, 휴대폰번호(본인인증), 대표자명은 마이페이지 "변경불가"

## ③ 기업매출액

■ 입력된 기업매출액, 평균 매출액 표시

KOSME 중소벤처기업진용공단 Kornes SMEs and Startups Agency

## 8) 4단계(신청정보입력)

|   | 기본정보입력 |                   |        |  |
|---|--------|-------------------|--------|--|
| 1 | 산업분류코드 | 10501             |        |  |
|   | * 업종   | C10(1. 식료품 제조업) 🗸 | ★ 생산품목 |  |

## 2 과제 책임자

| * 이름    | ★ 직위  |  |
|---------|-------|--|
| * 휴대폰번호 | * 이메일 |  |

## 3 지원분야 및 프로그램

진로제시 컨설팅 🛛 진로제시

※ 재기바우처 신청시 기초점검에서 선택한 세부분야가 자동으로 설정됩니다. 변경할 수 없습니다.

## 4 바우처 정부지원금 금액

| 정부지원금액 / 신청한도금액            | 기업분담금                                         | 총 바우처금액                                                                                | 지원사업 주제                                                                                                    |
|----------------------------|-----------------------------------------------|----------------------------------------------------------------------------------------|----------------------------------------------------------------------------------------------------|
| 2,160,000 원 / 10,000,000 원 | 240,000 원                                     | 2,400,000 원                                                                            | 예)생산성 향상을 위한 공정개선                                                                                                    |
| 2,160,000 원                | 240,000 원                                     | 2,400,000 원                                                                            |                                                                                                    |
|                            | 정부지원금액 / 신청한도금액<br>2,180,000 원<br>2,180,000 원 | 정부지원금액 / 신청한도금액 기업분담금<br>2,180,000 원 / 10,000,000 원 240,000 원<br>2,180,000 원 240,000 원 | 정부지원금액 / 신청한도금액 기업분담금 총 바우처금액<br>2,160,000 원 / 10,000,000 원 240,000 원 2,400,000 원<br>2,160,000 원 240,000 원 2,400,000 원 |

## ① 기본정보입력

- 업종에 해당하는 생산품목 입력
- 업종, 지방청, 평가지역은 모집 단계 값 연동

## ② 과제 책임자

 동 사업을 관리 및 운영하는 담당자로 향후 사업 단계별 현황을 SMS, E-mail로 알림

## ③ 지원분야 및 프로그램

■ 최종 신청한 분야별 프로그램 확인

## ④ 바우처 정부지원금 금액

- 프로그램별 한도 내 지원 받은 정부지원금 작성
- 분야별 지원 받고자 하는 내용을 **"지원사업 주제"** 작성

(진로제시/재창업자/사업정리/<mark>회생조기진입</mark> 중 택1)

진로제시컨설팅은 정부지원금 최대 216만원

-회생조기진입(162만원 고정)

1

## 진로제시컨설팅 첨부서류

9) 4단계(신청정보입력)

| 첨부서류     |                                                                                                    |                                                 |
|----------|----------------------------------------------------------------------------------------------------|-------------------------------------------------|
| * 사업 신청서 | 양식파일 :<br>• 사업신청서(재기).hwp                                                                                                    | 74.5 KB                                         |
|          | * 크롬브라우저에 애드블록이 실행증인 경우 파일 업로드시 문제가 발생할수 있습니다. 타 브라우저를 사용하시거나 애드블록을 중<br>지하시고 올려주시기 바랍니다.<br>파일 삭제 파일 선택<br>정부파일의 용량은 1개당 20MB로 제한되며, 복수의 파일을 첨부할 수 있습니다.<br>**사업신청서는 작성 후 사업자 직인 처리 후 스캔해서 첨부<br>**사업신청서 작성 내용과 수요기업신청 전산입력 값이 다른 경우 전산 제출 기준으로 평가 |                                                 |
| • 사업계획서  | 양식파일 :                                                                                                    | 64.5 KB<br>제가 발생할수 있습니다. 타 브라우저를 사용하시거나 애드블록을 중 |
| ★ 기업통장사본 | 첨부파일의 용량은 1개당 20MB로 제한되며, 복수의 파일을 첨부할<br>파일 삭제 파일 선택<br>첨부파일의 용량은 1개당 20MB로 제한되며, 복수의 파일을 첨부할                                                                                                    | 수 있습니다.                                         |

## ① 첨부서류(진로제시컨설팅)

- 사업신청서, 사업계획서, 업로드된 양식
- 작성 후 업로드 요청(필수서류)
- 기업통장사본은 향후 사업신청 취소 시, 기업분담금 환불 목적으로 등록

## 회생컨설팅 첨부서류

## 9) 4단계(신청정보입력)

| 첨부서류       |                                                                                                    |
|------------|----------------------------------------------------------------------------------------------------|
| * 사업 신청서   | 양식파일 :<br>④ 사업신청서(재기).hwp 74.5 KB                                                                                                    |
|            | <ul> <li>※ 크롬브라우저에 애트블로이 실행증인 경우 파일 업로드시 문제가 발생할수 있습니다. 타 브라우저를 사용하시거나 애드블록을 지하시고 올려주시기 바랍니다.</li> <li>파일 삭제</li> <li>파일 선택</li> <li>점부파일의 용량은 1개당 20M8로 제한되며, 북수의 파일을 첨부할 수 있습니다.</li> </ul> |
|            | ※사업신청서는 작성 후 사업자 직인 처리 후 스캔해서 철부<br>※사업신청서 작성 내용과 수요기업신청 전산입력 값이 다른 경우 전산 제출 기준으로 평가                                                                                                    |
|            | 양식파일 :<br>1월 사업계획서(재기).hwp 64.5 KB                                                                                                    |
| * 사업계획서    | ※ 크롬브라우저에 애드블로이 실행증인 경우 파일 업로드시 문제가 발생할수 있습니다. 타 브라우저를 사용하시거나 애드블로을<br>지하시고 올려주시기 바랍니다.                                                                                                    |
|            | 파일 석제 파일 선택<br>정부파일이 용량은 1개당 20MB로 제하되며 동수의 파일은 정부당 수 있습니다.                                                                                                    |
|            | ·····································                                                                                                    |
| 진로제시 처방전   | 파일 삭제 파일 선택                                                                                                    |
|            | 첨부파일의 용량은 1개당 20MB로 제한되며, 복수의 파일을 첨부할 수 있습니다.                                                                                                    |
| * 회생개시신청서  | 파일 삭제 파일 선택<br>정부파일의 용량은 1개당 20MB로 제한되며, 북수의 파일을 정부할 수 있습니다.                                                                                                    |
| ★ 변호사수임계약서 | <b>파일 삭제 파일 선택</b><br>정부파일의 용량은 1개당 20MB로 제한되며, 북수의 파일을 정부할 수 있습니다.                                                                                                    |
| * 기업통장사본   | 파일 삭제 파일 선택                                                                                                    |
|            | 정부파일의 용량은 1개당 20MB로 제한되며, 북수의 파일을 첨부할 수 있습니다.                                                                                                    |
|            | ※ 반드시 [원클릭 고객 서류제출]을 통해 서류를 제출해야 합니다.<br>※ 사업자동록증명원, 최근3개년 표준재무제표, 국제 및 지방세 납세증명(법인, 대표자)는 '필수서류'로 미제출 시 '지원불가'<br>원클릭 제출 중 문의사항 (02-3771-1100)                                               |
|            | 사용자매뉴열 미리 확인하기 원클릭 고객 서류 <b>저</b> 출 열기                                                                                                    |
|            | 1. 사업자동록증명원을 [원물릭 고객 서류제출]을 통해 제출 하셨습니까?<br>○ 예 ● 아니오                                                                                                    |
| * 원클릭 고객   | 2. 최근3개년 표준재무제표를 (원들릭 고객 서류제출)을 통해 제출 하셨습니까?<br>○ 예 (2020년 설립 기업 또는 간이사업자는 예를 선택하여 주시기 바랍니다.) ● 아니오                                                                                           |

## ① 첨부서류(회생컨설팅)

- 사업신청서, 사업계획서, 업로드된 양식
- 작성 후 업로드 요청(필수서류)
- 기업통장사본은 향후 사업신청 취소 시, 기업분담금 환불 목적으로 등록

### ※ 제출시 법인 신용정보조회 동의 및 신청서류 제출 확인을 위해 사업자번호로 발급된 공동인증서가 필요합니다. ※ 제출버튼을 클릭시 "로그인이 필요합니다." 라고 메세지가 나오면 시간이 경과하여 로그인이 끊어진 상태입니다. 현재창에서 새탭을 열고 새탭에서 로그인 하신 후 다시 현재창에서 제출 하시기 바랍니다 (새장이 아닌 새탭을 열으셔야 합니다.)

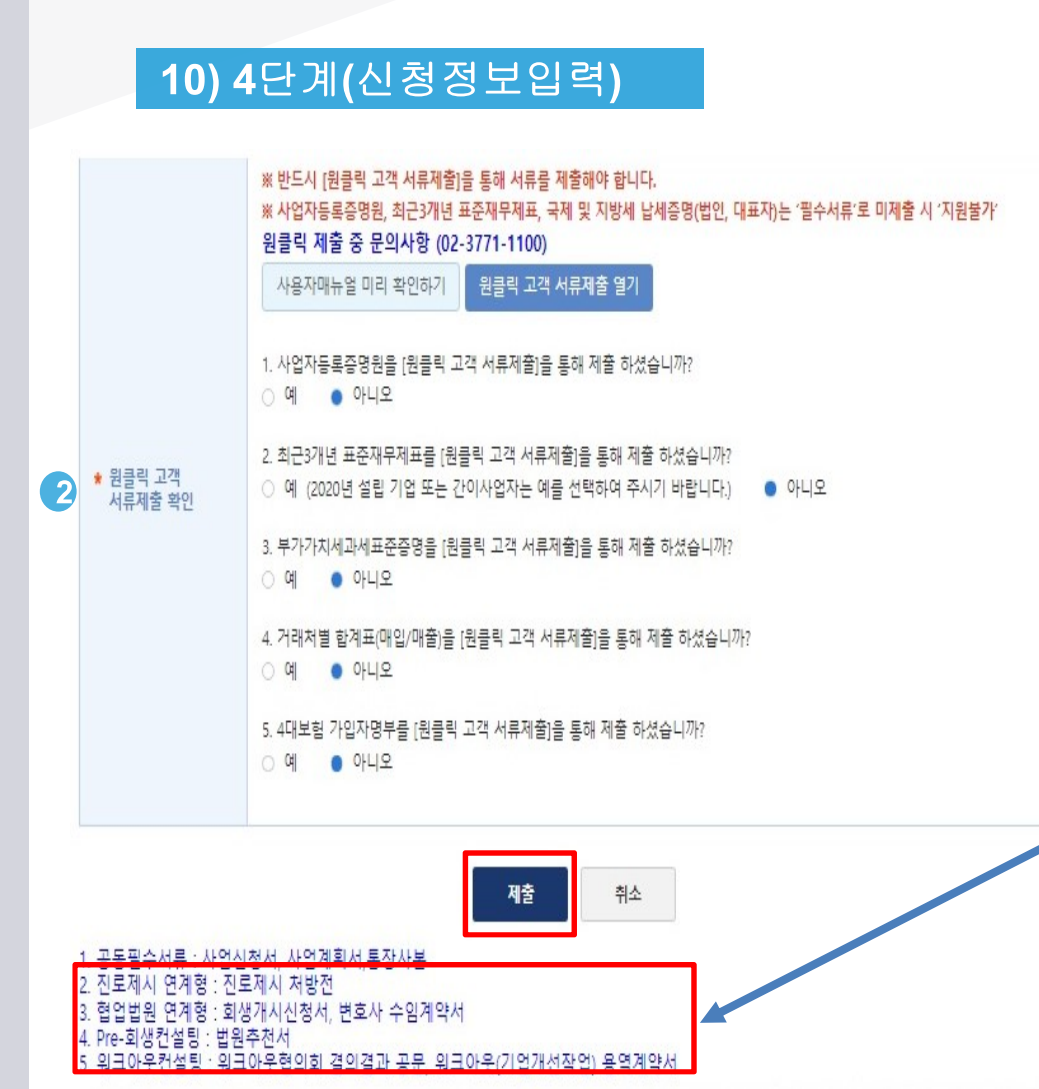

## ② 원클릭 고객 서류 제출

해당 시스템에서 원클릭하여 제출

매뉴얼 확인 후 절차 진행

■ 필수서류 누락 시 지원 불가

• 제출 버튼 클릭하여 제출 완료

"예 " 표시)

■ "원클릭 고객 서류 제출 시스템" : 나이스평가정보에서

■ 동 사업 필수서류인 ①사업자등록증명원, ②최근 3개년 재무

제표(17,18,19), ③국세 및 지방세 완납증명서(법인, 개인)를

(국세 및 지방세 완납증명서 미제출 시에도 지원가능, 제출여부에

■ 원클릭 고객 서류제출 열기 : 원클릭 사이트로 링크되어 사용

- 2,3,4,5의 제출서류는 회생컨설팅 서류로 관련 진로제시는 미제출

제공하는 온라인 민원서류 제출 서비스

## Part 2 온라인 신청·접수

KOSME 중소벤처기업진흥공단 Korea SME's and Startups Agency Part 3 용도제한용 범용공용인증서 발급

# 용도제한용 범용공용인증서 발급 안내

## Part 3 용도제한용 인증서 발급

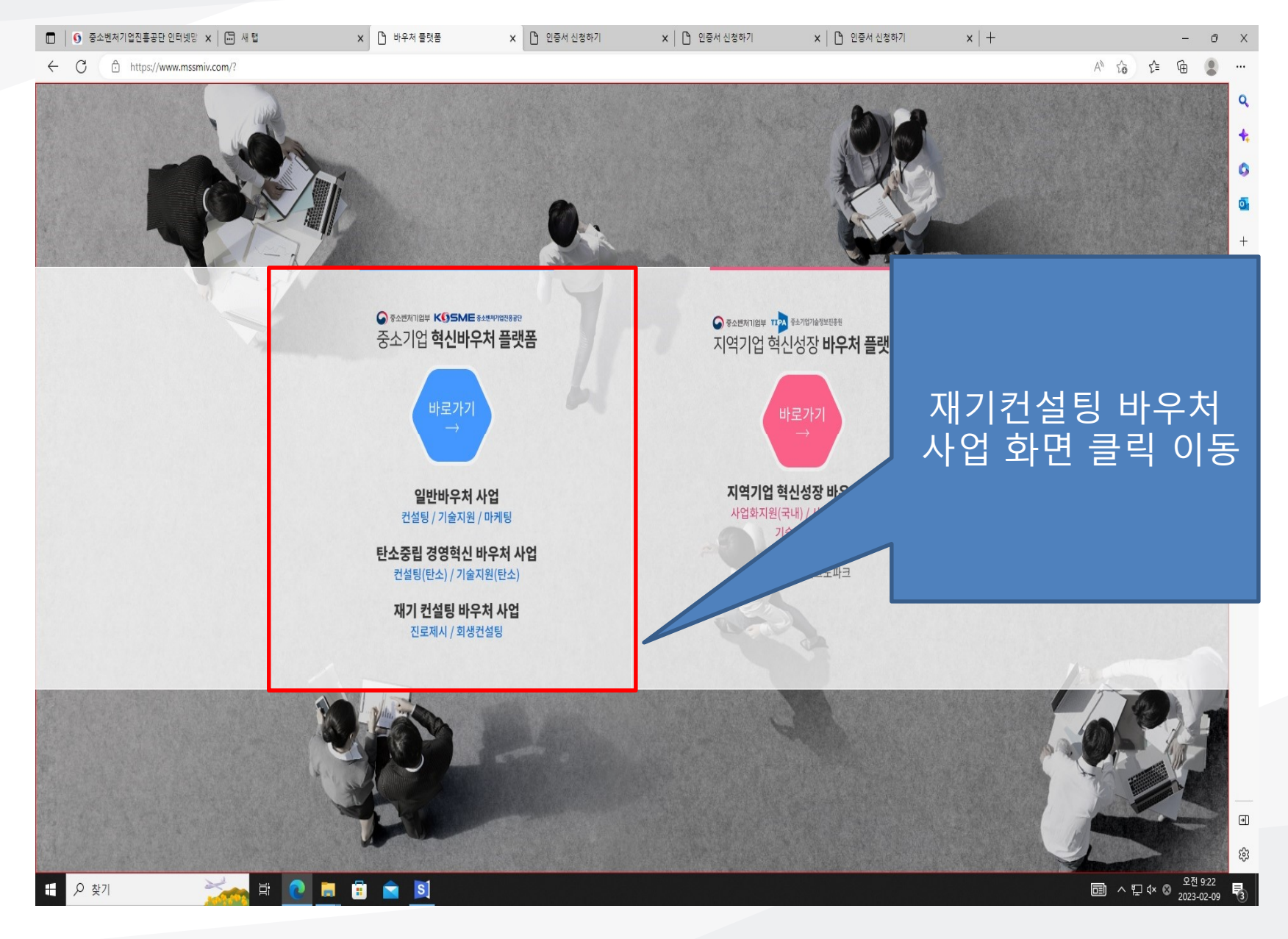

## Part 3 용도제한용 인증서 발급

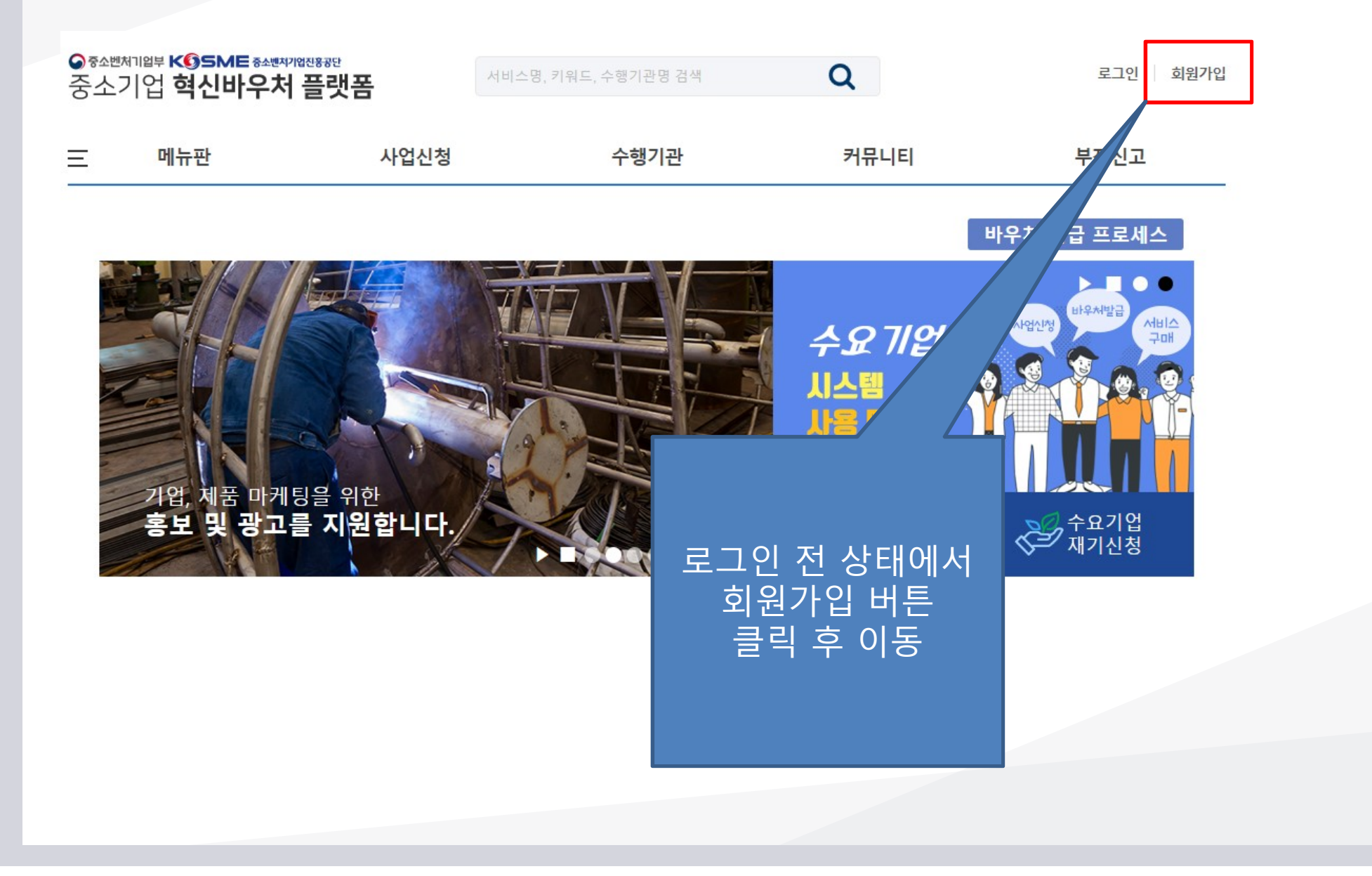

Part 3 용도제한용 인증서 발급

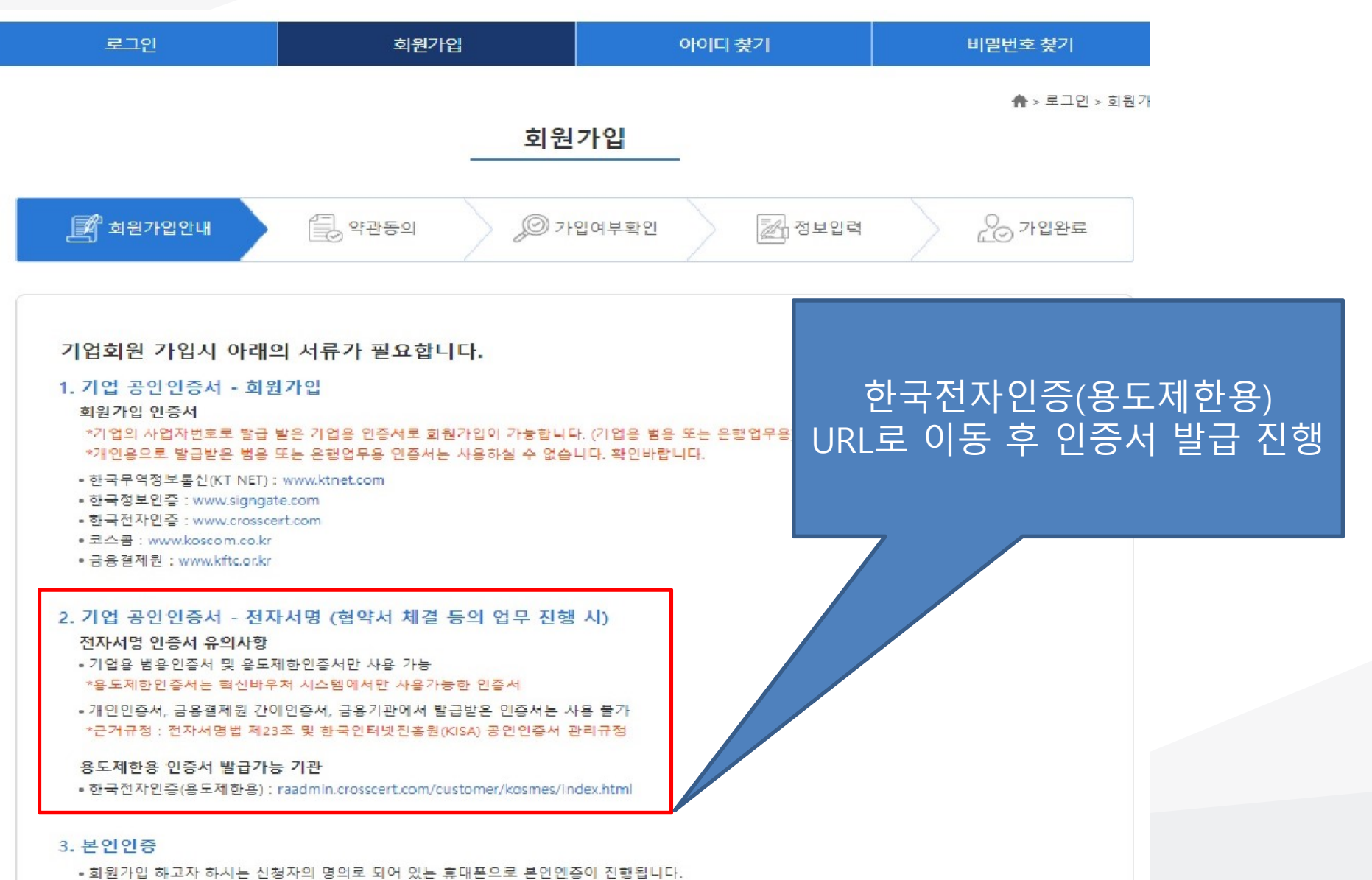

·되면가입 애도시 아시는 단경시의 경기도 되어 있는 후에는으로 든 ( /변) 명이 승대포이루느 보이이즈 북가는)